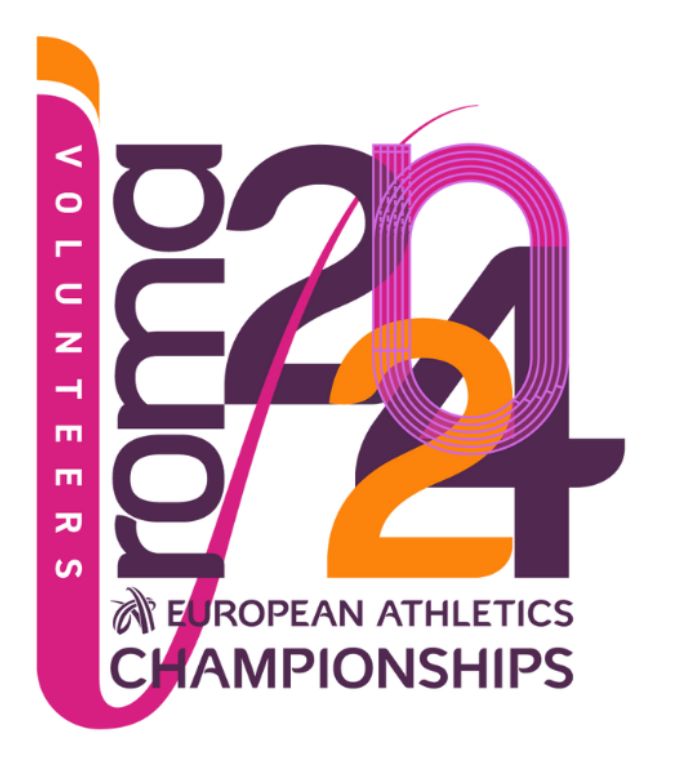

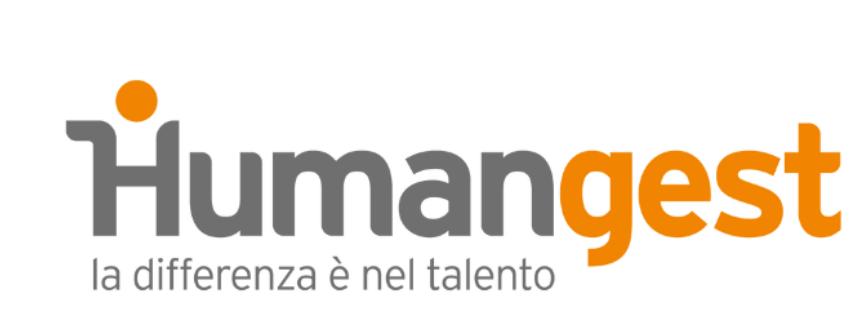

#### **OFFICIAL HR SUPPLIER**

Istruzioni per la compilazione del form volontari.

Info e dubbi? Scrivi a <u>roma2024@humangest.it</u>

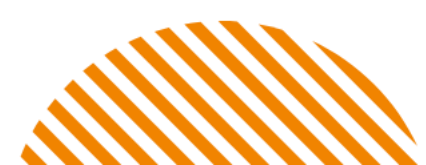

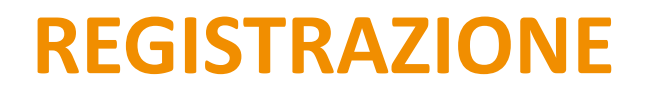

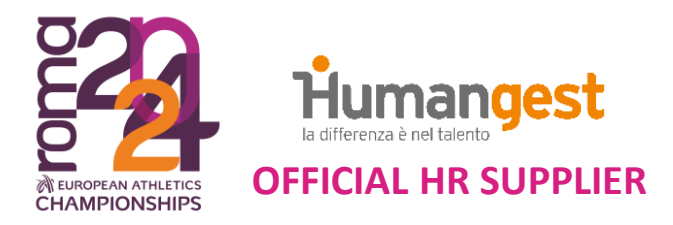

# Accedi al sito <u>https://eventi.humangest.it/job-seekers.php?source=</u> e completa la registrazione a ROMA 2024 Volunteers.

| Humangest |
|-----------|
|-----------|

HOME CARICA IL CV ROMA 24 上 LOGIN

DATI PERSONALI

ROMA 2024 | PARTECIPA COME VOLONTARIO

#### 🕅 DETTAGLI UTENTE

| Email |                      |                                          |
|-------|----------------------|------------------------------------------|
|       | Non può essere vuoto | Conferma password • Non può essere vuoto |
|       |                      | O REGISTRATI CON                         |

Compila tutti i campi obbligatori contrassegnati dall'asterisco \* e clicca sul bottone **SALVA** a fondo pagina per inviare i tuoi dati.

| Nome *               |                                 | Cognome *                   |           |                     |
|----------------------|---------------------------------|-----------------------------|-----------|---------------------|
| Nome                 |                                 |                             |           |                     |
|                      |                                 |                             |           |                     |
| Paese di domicilio * | Residenza uguale al domicilio 🗹 | Regione di domicilio *      |           |                     |
| Italia               |                                 | - Seleziona -               |           |                     |
| ttà di domicilio *   |                                 | Indirizzo di domicilio      |           |                     |
| Città                |                                 | Indirizzo                   |           |                     |
| Paese di nascita *   |                                 | Città di nascita *          |           |                     |
| - Seleziona -        |                                 | Città Di Nascita            |           |                     |
| Data di nascita *    |                                 | Cellulare * + AGGIU         |           | + AGGIUNGI TELEFONO |
| Data di nascita      |                                 | +39                         | Cellulare |                     |
| Sesso *              |                                 | Social - pagina web         |           | + AGGIUNGI URL      |
| - Seleziona -        |                                 | https://www.linkedin.com/in |           |                     |
| Nazionalità *        |                                 | Patente                     |           | + AGGIUNGI PATENTE  |
| Italiano             |                                 | - Seleziona -               |           |                     |
| Codice fiscale       |                                 | Mezzo di trasporto          |           |                     |
| Codice fiscale       |                                 | - Seleziona -               |           |                     |
| Stato civile         |                                 | Taglia abbigliamento *      |           |                     |
| - Seleziona -        |                                 | - Seleziona -               |           |                     |

### **CARICAMENTO DEL CV**

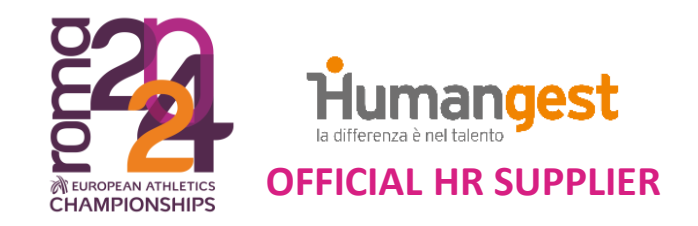

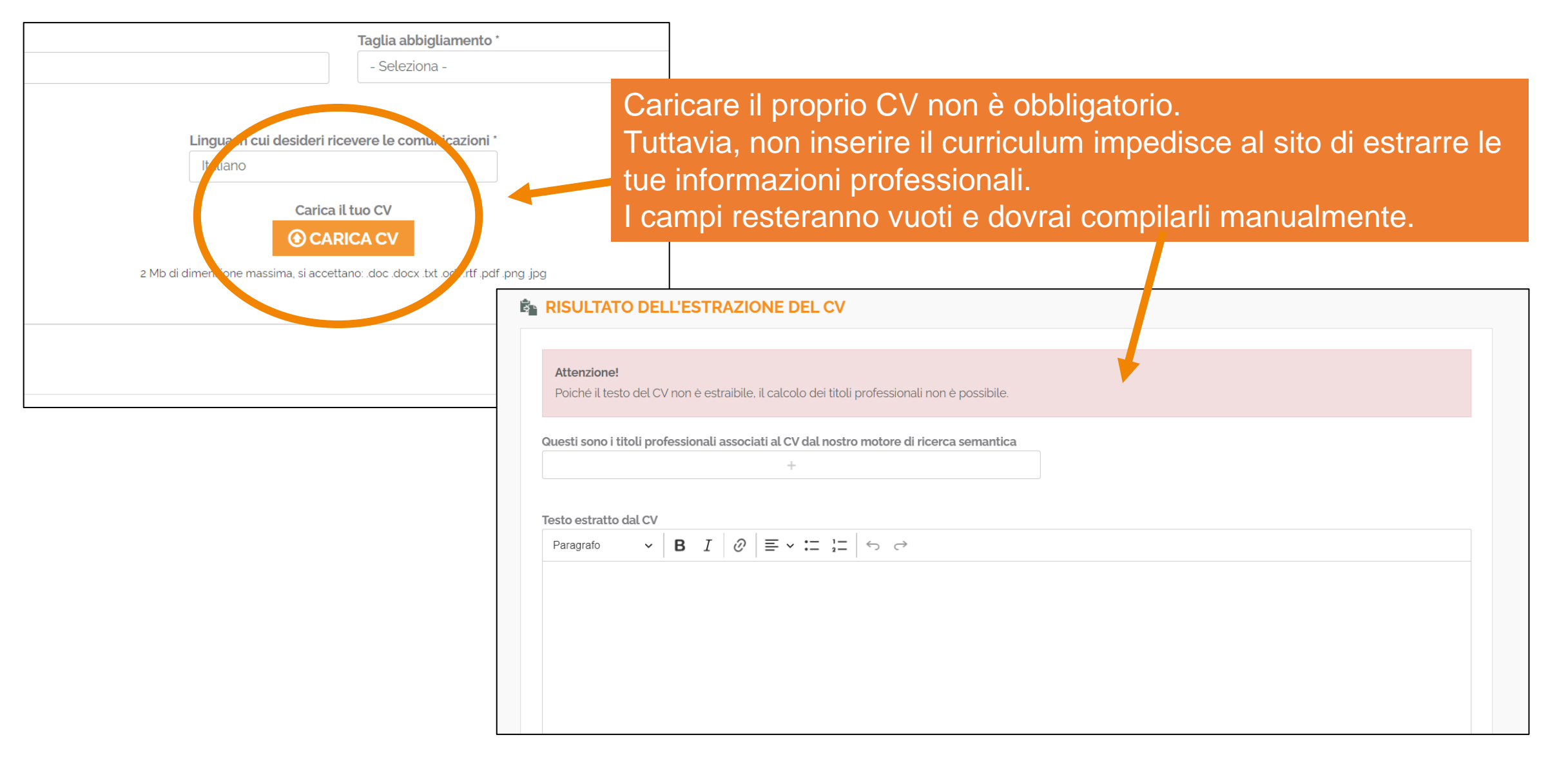

#### **PROFESSIONE PREVALENTE**

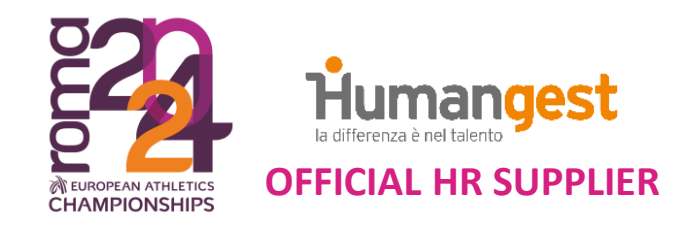

| Prima esperienza di volontariato            |  |
|---------------------------------------------|--|
| Professione prevalente *                    |  |
| Es.: Magazziniere, Contabile, Programmatore |  |
| Status attuale *                            |  |
| - Seleziona -                               |  |
|                                             |  |
|                                             |  |

Per «professione prevalente» puoi inserire la principale attività svolta attualmente anche in caso di studente, atleta o qualsiasi altra attività.

## **SELEZIONE DISPONIBILITÀ**

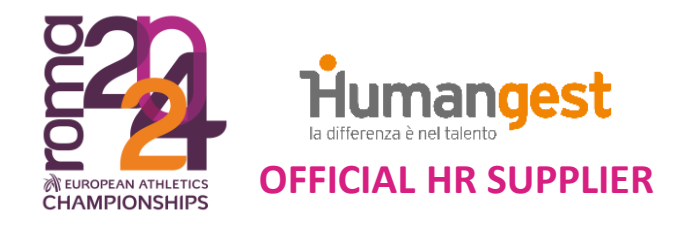

| olontario? | Disponibilità oraria                                                                                                    |
|------------|----------------------------------------------------------------------------------------------------|
|            | - Seleziona -                                                                                                    |
|            | Disponibilità indicativa * :(                                                                                                    |
|            | - Seleziona -                                                                                                    |
|            | <ul> <li>Seleziona -</li> <li>Dal 5 al 12 giugno 2024 e nelle settimane precedenti la manifestazione sportiva.</li> <li>Dal 5 al 12 giugno 2024 e per eventi collaterali nei mesi precedenti la manifestazione sportiva.</li> <li>Dal 5 al 12 giugno 2024 e solo nel periodo della manifestazione sportiva.</li> </ul> |
|            | Nel mondo sportivo in quale ruolo o funzione sei coinvolto?                                                                                                    |
|            | - Seleziona -                                                                                                    |
|            |                                                                                                    |

Scegli una delle tre disponibilità indicate. Nota: le disponibilità sono indicative verranno confermate in fase di selezione.

#### **AREA DI INTERVENTO**

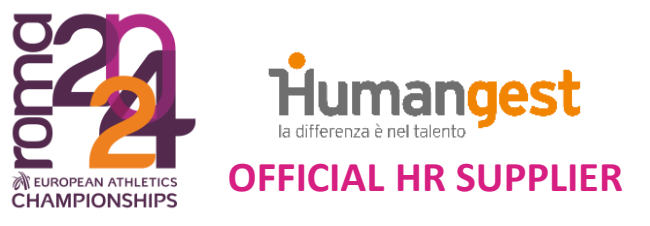

Area d'intervento (indica la tua preferenza) \*

- Seleziona -

Area d'intervento (indica la tua preferenza) \*

- Seleziona -

Area d'intervento (indica la tua preferenza) \*

- Seleziona -

La scelta dell'area di intervento è a titolo preferenziale. Non comportano in alcun modo obbligo di assegnazione dell'area indicata.

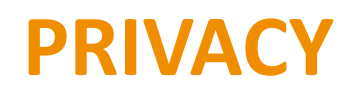

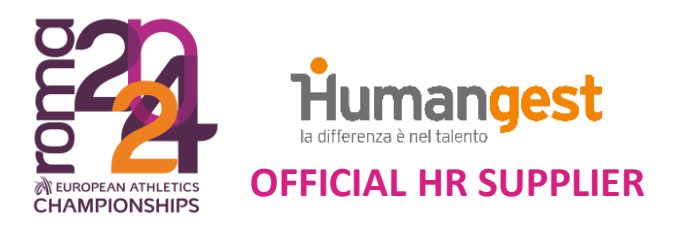

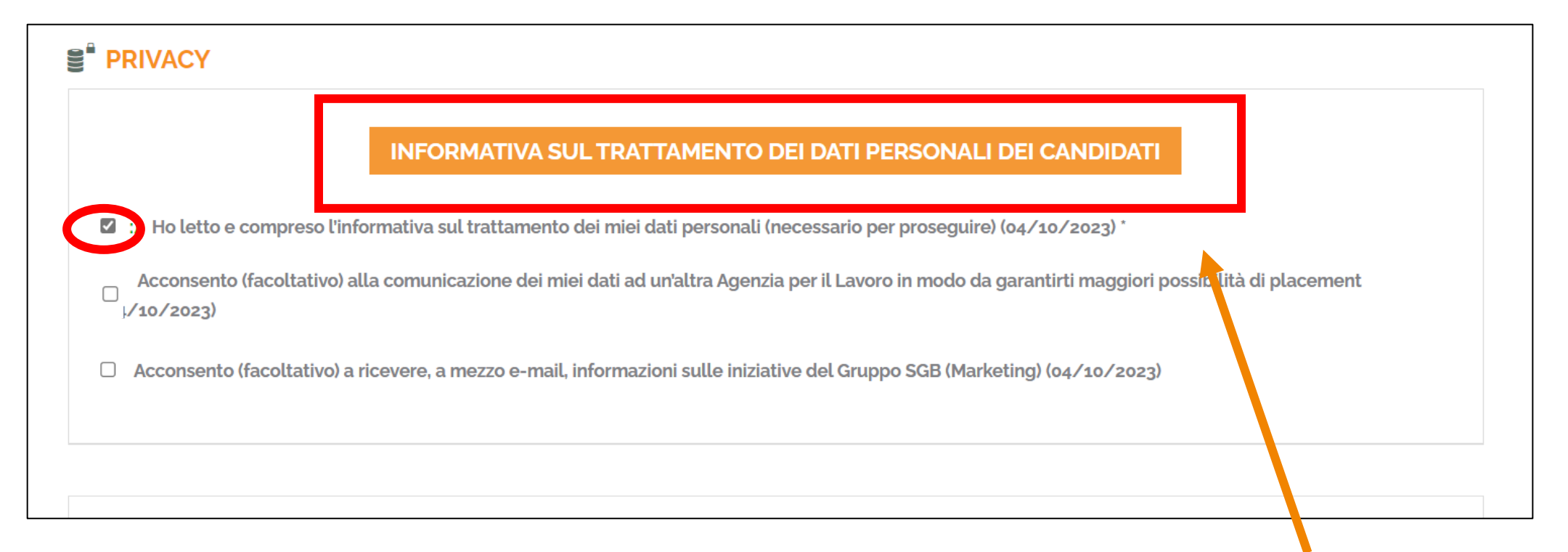

- Clicca su «Informativa sul trattamento dei dati personali dei candidati».
- Si aprirà una finestra: leggi l'informativa fino alla fine e chiudi.
- In seguito clicca sul primo punto «Ho letto e compresso...» e prosegui.

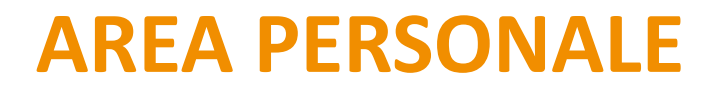

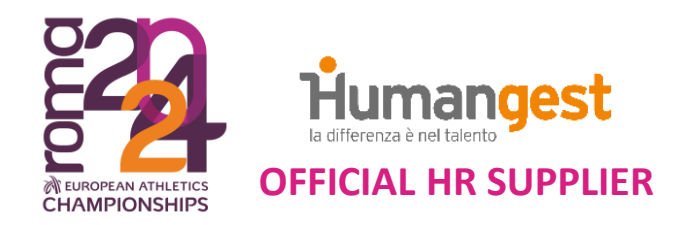

| Humanges<br>la differenza è nel talento                                                      | st                                                     | HOME                                                                                                    | ROMA 24 🏾 🏦 DASHBO/ | ARD C LOGOUT | 7 |
|----------------------------------------------------------------------------------------------|--------------------------------------------------------|----------------------------------------------------------------------------------------------------|---------------------|--------------|---|
| INDIE IRO                                                                                    |                                                        | <ul> <li>Ti sei registrato?</li> <li>Accedi con le tue credenziali nella tua area personale.</li> <li>Carica la tua foto profilo cliccando su «CARICA IMMAGINE».</li> </ul> |                     |              |   |
| ② Area personale                                                                             | i≣ I miei annunci                                      | Documenti                                                                                                    | Video Curriculum    | ☆ Job test   |   |
| MESSAGGI<br>Benvenuto su Humangest S.p.A<br>o suggerimenti, contattaci liberan<br>2023-10-04 | Ci auguriamo che sia di tuo gradimento e, pe<br>nente. | er problemi                                                                                                    |                     |              |   |

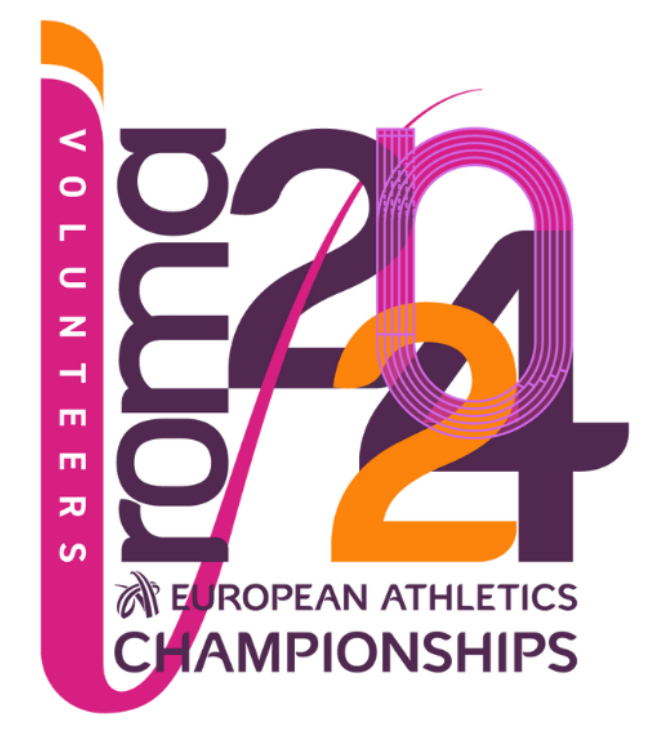

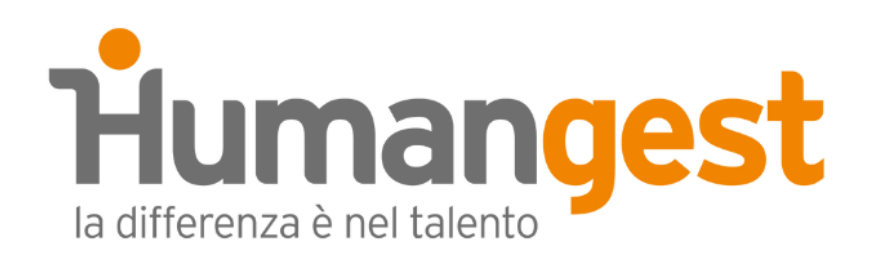

#### **OFFICIAL HR SUPPLIER**

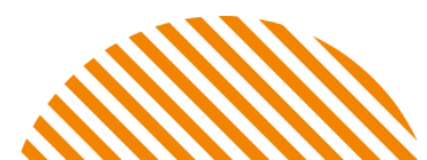

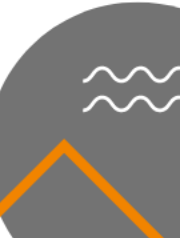

· •